## Printing Options for Invoices and Account Balances in Energy Force

Last Modified on 01/02/2024 10:53 am EST

## Customer Maintenance\History Inquiry

• A copy of the invoice from Energy Track can be printed - click on the Image(s) button in the lower left corner,

a preview window will come up, select View Entire Image in order to print.

| Tarik S/N | 8867292 |      |        | Tank Name H  | OME PR | IOP Tank Size 600   |                     |         |                |           |           |           |
|-----------|---------|------|--------|--------------|--------|---------------------|---------------------|---------|----------------|-----------|-----------|-----------|
| Date      | Truck#  | Dre  | Jet    | Ticket# Code | Dept   | Posting Reference   | Quantity            | Gallons | Unit Price     | Line Arts | Sales Tax | Debit Amt |
| 09/12/23  | 2732    | . 9  | 374207 | 10079 13     | \$1306 | BONNET REPAIR NT    | 1.00                | 0.00    | 50.0000        | \$50.00   | \$2.11    | \$12.11   |
| 09/12/23  | 2732    | 9    | 374207 | 10079 14     | 11000  | PROPINE RESIDENTAL  | 0.00                | 250.00  | 1.6000         | \$400.00  | \$0.00    | \$400.00  |
| 06/29/23  | - 0     | 0    | 349155 | 636397 13    | 90916  | TANK RENTAL         | 1.00                | 0.00    | 48.0000        | \$48.00   | \$0.00    | \$48.00   |
| 01/18/23  | 2738    | 575  | 258628 | 2122070 14   | 11000  | PROPANE RESIDENTAL  | 0.00                | 251.80  | 2,2500         | 1506.55   | \$17.00   | \$583.55  |
| 12/06/22  | 2724    | 172  | 229892 | 1321822 14   | 11000  | PROPINE RESIDENTIAL | 0.00                | 295.00  | 2.2500         | \$641.25  | \$19.24   | \$650.49  |
| 06/29/22  | 0       | 0    | 137244 | 223820 13    | 90916  | TAVIK RENTAL        | 1.00                | 0.00    | 48,0000        | \$48.00   | \$0.00    | \$48.00   |
| 06/23/22  | 2738    | 333  | 133250 | 191090 31    | 11000  | PROPHNE RESIDENTIAL | 0.00                | 237.70  |                | (568.10)  | (17.04)   |           |
| 05/06/22  | 1882    | 330  | 110228 | 2211101 14   | 11000  | PROPINE RESIDENTAL  | 0.00                | 237.70  | 2.3900         | \$568.10  | \$17.04   | \$585.14  |
| 82/21/22  | 1882    | 330  | 76013  | 2210656 14   | 11000  | PROPHNE RESIDENTIAL | 0.00                | 275.70  | 2.3900         | \$658.92  | \$19.77   | \$678.69  |
|           |         |      |        |              |        |                     |                     |         |                |           |           |           |
|           |         |      |        |              |        |                     |                     |         |                |           |           |           |
|           |         |      |        |              |        |                     |                     |         |                |           |           |           |
|           |         |      |        |              |        |                     |                     |         |                |           |           |           |
|           | Imag    | ge(s | )      |              | 1      | Email               | Show in Ascending ( | Order   | History Transa | actions   |           |           |
|           |         |      | _      |              |        |                     |                     |         |                |           |           |           |

| SALE 40720 DATE 09<br>COUNT: START 0.0 END<br>NET DELIVERY         | /12/23<br>250.0 | 11:18:40<br>250.0<br>GALLONS<br>1 |
|--------------------------------------------------------------------|-----------------|-----------------------------------|
| 1021 S ASH<br>PO BOX 4                                             | ST<br>17        |                                   |
| Customer# 6271049                                                  | Invoid          | ce #: 10079                       |
| 438 OAK ST                                                         | Time            | 11:20                             |
| Delivery Address:<br>PO#:<br>Driver:                               | *** ORIG        | INAL ***                          |
| Quantity Description                                               | Unit Price      | Amount                            |
| 250.0 G PROPANE RESIDENTIAL<br>Sale # 40720/HOME PROPAN<br>unicoms | \$1.6000        | \$400.00                          |
| 1.00 BONNET REPAIR KIT<br>Sale # 0/HOME PROPANE/88                 | \$50.0000       | \$50.00                           |
| MO STATE SLS TAX                                                   | Invoice Sub     | \$450.00                          |
|                                                                    | Tax             | \$2.11                            |
| Net Due                                                            |                 | \$452.11                          |
|                                                                    |                 |                                   |

• To print a full page non-Energy Track Invoice click the **Printer** button in the lower right corner.

| 1218 54  | 8807292 | _    |         | Tank Name  | CAR P  | tors tax     | K 19424 \$100 |                  |         |            |            |           |            |          |             |
|----------|---------|------|---------|------------|--------|--------------|---------------|------------------|---------|------------|------------|-----------|------------|----------|-------------|
| Date     | TwoM    | Der  | - 34    | Tutori Col | Dept.  | Pauling Refs | larance .     | Quality          | Gallons | Unit Price | Line Arts  | Dates Tax | Debit Ante | CediAm   | Delance *   |
| 191223   | 2132    |      | 374207  | 10079-13   | MOR    | BOWNET RE    | EPAR NT       | 1.00             | 100     | 54 0008    | \$10.00    | 12 H      | M2.91      |          | \$3,249.32  |
| 091223   | 2112    | . 9  | 374297  | 10079 14   | 11000  | PROPAGE      | RESIDENTIAL   | 0.00             | 251.00  | 1.6008     | \$400.00   | \$0.00    | 5400.00    |          | \$3,197,81  |
| 992922   |         |      | 349155  | 636367 13  | 90916  | TANK RENT    | 14.           | 1.08             | 1.00    | 48 0000    | 548.00     | \$0.00    | \$48.00    |          | \$2,797.81  |
| 011823   | 2738    | 675  | 259628  | 2122070 14 | 11000  | PROPANE      | RESCENTAL     | 0.00             | 251.80  | 2,2508     | \$506.55   | \$17.00   | \$683.55   |          | \$2,749.81  |
| 12/06/22 | 2124    | 172  | 229892  | 1321822 14 | 11000  | PROPAGE      | RESCENTA.     | 0.00             | 295.00  | 2 2908     | 3641.25    | 519.24    | 5668.49    |          | \$2, 196 26 |
| 06/29/22 |         | 0    | 107344  | 223429 13  | 909/16 | SANK RENT    | 54.           | 1.09             | 0.00    | 48.0008    | \$48.00    | \$0.00    | \$48.00    |          | \$1,505.77  |
| 99/23/22 | 2738    | 303  | 103258  | 191030-21  | 11000  | PROPAGE      | RESIDENTIAL   | 0.00             | 237.70  |            | (568.50)   | (17.84)   |            | (585.54) | \$1,457.77  |
| 45/06/22 | 1882    | 330  | 1102228 | 2211101 14 | 11000  | PROPHIE      | RESIDENTIAL   | 0.00             | 237.70  | 2,3908     | \$508.19   | \$17.64   | \$585.14   |          | \$2,642.91  |
| 82/21/22 | 1882    | 330  | 76813   | 2210455 14 | 11000  | PROPANE      | RESOLVTAL     | 0.00             | 275.70  | 2.3908     | \$414.52   | \$19.77   | 9679.69    |          | \$1,457.77  |
|          |         |      |         |            |        |              |               |                  |         |            |            |           |            |          |             |
|          | Imag    | pe(s | )       |            |        | Email        |               | Show in Ascendin | g Order | History Tr | ansactions |           |            |          | * *         |

| Invoice Date | Customer # |
|--------------|------------|
| 09/12/23     | 6271049    |

| Terms | _ |
|-------|---|
|       |   |
|       |   |
|       |   |
|       |   |
|       |   |
|       |   |

| Date     | Ticket# | Description               | Quantity  | Unit      | Debit    | Тах    | Credit | Balance  |
|----------|---------|---------------------------|-----------|-----------|----------|--------|--------|----------|
| 09/12/23 | 10079   | PROPANE RESIDENTIAL       | 250.00    | 1.6000    | \$400.00 |        |        | \$400.00 |
|          |         | Tank Ser# and Description | 8807292 H | OME PROPA | NE       | PO#    |        |          |
| 09/12/23 | 10079   | BONNET REPAIR KIT         | 1.00      | 50.0000   | \$50.00  | \$2.11 |        | \$52.11  |
|          |         | Tank Ser# and Description | 8807292 H | OME PROPA | NE       | PO#    |        |          |
|          |         | MO STATE SLS TAX          |           |           |          | \$2.11 |        |          |

Invoice Total \$452.11

• To print a list of Invoices click on the **Print** button in the lower right corner, enter the *Start Date* and *End Date* then click **Process.** 

| Tank S/N | 10.1292  |                                   | Tank Name E         | CAR PR      | Test Size \$25    |                        |             |        |              |           |           |           |            |            |
|----------|----------|-----------------------------------|---------------------|-------------|-------------------|------------------------|-------------|--------|--------------|-----------|-----------|-----------|------------|------------|
| Date     | THEM DI  | 24                                | Tutate Cod          | Court .     | Pauling Reference |                        | Guantity    | Galoro | Unit Price   | Line Arts | Edito Tax | Debt Arts | Credit Ant | Delance    |
| 891223   | 2132 9   | 3/4207                            | 10079-13            | 34308       | BOWNET REPAIR KIT |                        | 1.09        | 6.00   | 54 0004      | \$10.00   | 12 H      | M2.11     |            | \$3,249.92 |
| 091222   | 2732 9   | 374297                            | 10079 14            | 11000       | PROPANE RESIDEN   | IAL                    | 0.00        | 251.00 | 1,6008       | \$400.00  | \$0.00    | 5400.00   |            | \$3,197,81 |
| 99/29/22 | 4.9      | 349155                            | \$3\$367.13         | 909/16      | TANK RENTAL       |                        | 1.08        | 0.00   | 48 0000      | 548.00    | \$0.00    | \$48.00   |            | \$2,797.81 |
| 011823   | 2738 575 | 259428                            | 2122079 14          | 11000       | PROPHNE RESIDEN   | IA,                    | 0.00        | 251.80 | 2,2500       | \$506.55  | \$17.00   | \$683.55  |            | \$2,749.81 |
| 12/06/22 | 2124 172 | 229892                            | 1321822.14          | 11000       | PROPINE RESIDENT  | 14.                    | 0.00        | 295.00 | 2 2508       | \$641.25  | 519.24    | 5655.49   |            | \$2,196,26 |
| 06/29/22 | 0.0      | 107344                            | 223429 13           | 90916       | SANK RENTAL       |                        | 1.09        | 0.00   | 48.0008      | 548.00    | \$0.00    | \$48.00   |            | \$1,506.37 |
| 962322   | 2758 333 | 100258                            | 191090-21           | 11000       | PROPINE RESIDEN   | sa.                    | 0.00        | 237.70 |              | (568.50)  | (17.84)   |           | (585.54)   | \$1,457.77 |
| 46/06/22 | 1882 330 | 1102238                           | 2211101 14          | 11000       | PROPHIE RESIDEN   | IAL                    | 0.00        | 237.70 | 2.3908       | \$508.19  | \$17.64   | \$685.14  |            | \$2,642.91 |
| 82/21/22 | 1882 330 | 76813                             | 2210456 14          | 11000       | PROPAVE RESIDENT  | IAL                    | 0.00        | 275.70 | 2 3908       | \$4018.52 | \$19.77   | 5678.65   |            | \$1,457.77 |
| लि ।     | Image(   | s)<br>arting                      | History             | r Dat       | Email             | Show in /              | Ascending O | nder   | History Tran | sactions  |           |           |            |            |
|          | •        | Asce                              | ending (<br>cending | Orde<br>Ord | r<br>ler          | Start Date<br>End Date | 01/01/2     | 22     |              |           |           |           |            |            |
|          |          | <ul><li>● P</li><li>○ E</li></ul> | Printer<br>Excel    |             |                   |                        | Proces      |        |              |           |           |           |            |            |

| 123123                | Current<br>Balance         | 30 Day Balance      | 60 Day<br>Balance | 90 Day<br>Balance   | Total<br>Balance |          |           |       |              |               |         |
|-----------------------|----------------------------|---------------------|-------------------|---------------------|------------------|----------|-----------|-------|--------------|---------------|---------|
|                       | 591.46                     | 0                   | 0                 | 413.45              | 1004.91          |          |           |       |              |               |         |
| Tank Serial<br>Number | Total<br>Tanks<br>Capacity | Last Delivery Date  | Sales YTD         | Gallons<br>Used YTD |                  |          |           |       |              |               |         |
| 8807292               | 500                        | 09/12/2023          | 0                 | 0                   |                  |          |           |       |              |               |         |
| Date                  | Ticket#                    | Posting Reference   | Group<br>Payment  | Quantity            | Unit<br>Price    | Line Amt | Sales Tax | Void? | Debit<br>Amt | Credit<br>Amt | Balance |
| 01/06/2022            | 2210197                    | PROPANE RESIDENTIAL |                   | 330.3               | 2.29             | 756.39   | 22.69     | No    | 779.08       | 0             | 779.08  |
| 02/21/2022            | 2210656                    | PROPANE RESIDENTIAL |                   | 275.7               | 2.39             | 658.92   | 19.77     | No    | 678.69       | 0             | 1457.77 |
| 05/06/2022            | 2211101                    | PROPANE RESIDENTIAL |                   | 237.7               | 2.39             | 568.1    | 17.04     | No    | 585.14       | 0             | 2042.91 |
| 06/23/2022            | 191090                     | PROPANE RESIDENTIAL |                   | -237.7              | 2.39             | 568.1    | 17.04     | No    | 0            | -585.14       | 1457.77 |

## **Customer Maintenance**

• To print Account Balance information click on Print Information, leave the default (Customer Detail) and click

| Ρ | ri | 'n | t. |
|---|----|----|----|
| - |    |    |    |

| Tank Info                                                                                                    |                                                                                                    |                                                                                                    |                                                 |                                                                                                    |          |                |   |   |
|----------------------------------------------------------------------------------------------------|----------------------------------------------------------------------------------------------------|----------------------------------------------------------------------------------------------------|-------------------------------------------------|----------------------------------------------------------------------------------------------------|----------|----------------|---|---|
| Credit Information                                                                                                    |                                                                                                    |                                                                                                    |                                                 |                                                                                                    |          |                |   |   |
| Appliances                                                                                                    | Customer Information                                                                                               |                                                                                                    |                                                 |                                                                                                    |          |                |   |   |
| Contract Gas                                                                                                    | Appliance                                                                                                    |                                                                                                    |                                                 |                                                                                                    |          |                |   |   |
| History Inquiry                                                                                                    | Budget                                                                                                    |                                                                                                    |                                                 |                                                                                                    |          |                |   |   |
| Purged Inquiry                                                                                                    | Credit                                                                                                    |                                                                                                    |                                                 |                                                                                                    |          |                |   |   |
| Tank Readings                                                                                                    | Customer Detail                                                                                                    |                                                                                                    |                                                 |                                                                                                    |          |                |   |   |
| Efficiency                                                                                                    | Meter                                                                                                    |                                                                                                    |                                                 |                                                                                                    |          |                |   |   |
| Payment Arrangement                                                                                                    | Pay Arrangement                                                                                                    |                                                                                                    |                                                 |                                                                                                    |          |                |   |   |
| Tickler Information                                                                                                    | Recurring Billing                                                                                                  |                                                                                                    |                                                 |                                                                                                    |          |                |   |   |
| Meter/RTM Information                                                                                                    | Tank                                                                                                    |                                                                                                    |                                                 |                                                                                                    |          |                |   |   |
| Print Information                                                                                                    |                                                                                                    |                                                                                                    |                                                 |                                                                                                    |          |                |   |   |
| Print Label                                                                                                    |                                                                                                    |                                                                                                    |                                                 |                                                                                                    |          |                |   |   |
| Work Orders                                                                                                    |                                                                                                    |                                                                                                    |                                                 |                                                                                                    |          |                |   |   |
| Energy-Image                                                                                                    | Print Cancel                                                                                                    |                                                                                                    |                                                 |                                                                                                    |          |                |   |   |
|                                                                                                    |                                                                                                    |                                                                                                    |                                                 |                                                                                                    |          |                |   |   |
| 12/21/23 15:08                                                                                                    | Custor                                                                                                    | ner's Complete In                                                                                                    | formati                                         | on                                                                                                    | F        | bage           |   | 1 |
| 12/21/23 15:08<br>Division                                                                                                    | Custor<br>1 ABC PROPANE                                                                                            | ner's Complete In<br>to                                                                                                    | formati<br>1                                    | ON<br>ABC PROPANE                                                                                                    | F        | Dage           |   | 1 |
| 12/21/23 15:08<br>Division<br>1 6271049                                                                                                    | Custor<br>1 ABC PROPANE                                                                                            | ner's Complete In<br>to                                                                                                    | formati<br>1<br>4:                              | on<br>ABC PROPANE<br>38 OAK ST                                                                                       | F        | Dage           |   | 1 |
| 12/21/23 15:08<br>Division<br>1 6271049<br>Turned Over to Collections                                                                                                    | Custor<br>1 ABC PROPANE<br>No                                                                                      | ner's Complete In<br>to                                                                                                    | formati<br>1<br>4                               | ON<br>ABC PROPANE<br>38 OAK ST                                                                                       | F        | Dage           |   | 1 |
| 12/21/23 15:08<br>Division<br>1 6271049<br>Turned Over to Collections<br>Home Phone                                                                                                    | Custor<br>1 ABC PROPANE<br>No<br>O                                                                                 | mer's Complete In<br>to<br>Address 2                                                                                                    | formati<br>1<br>4:                              | ON<br>ABC PROPANE<br>38 OAK ST                                                                                       | F        | Page<br>Status | A | 1 |
| 12/21/23 15:08<br>Division<br>1 6271049<br>Turned Over to Collections<br>Home Phone<br>Work Phone ( ) -                                                                                                    | Custor<br>1 ABC PROPANE<br>No<br>O<br>0                                                                            | mer's Complete In<br>to<br>Address 2<br>Contact                                                                                                    | formati<br>1<br>4                               | ON<br>ABC PROPANE<br>38 OAK ST                                                                                       | F        | Page<br>Status | A | 1 |
| 12/21/23 15:08<br>Division<br>1 6271049<br>Turned Over to Collections<br>Home Phone<br>Work Phone () -<br>Fax () -                                                                                                    | Custor<br>1 ABC PROPANE<br>No<br>O<br>0                                                                            | mer's Complete In<br>to<br>Address 2<br>Contact<br>Terms Code 31                                                                                                    | formati<br>1<br>4:<br>REGULA                    | ON<br>ABC PROPANE<br>38 OAK ST                                                                                       | F        | Page<br>Status | A | 1 |
| 12/21/23 15:08<br>Division<br>1 6271049<br>Turned Over to Collections<br>Home Phone<br>Work Phone () -<br>Fax () -<br>Credit Limit                                                                                          | Custor<br>1 ABC PROPANE<br>No<br>O<br>0<br>\$0.00                                                                  | Mer's Complete In<br>to<br>Address 2<br>Contact<br>Terms Code 31<br>Allowed Disconnects                                                                                                    | formati<br>1<br>4<br>REGULA                     | on<br>ABC PROPANE<br>38 OAK ST<br>38 OAK ST<br>AR TERMS<br>Date Established                                          | 06/01/04 | Page           | A | 1 |
| 12/21/23 15:08<br>Division<br>1 6271049<br>Turned Over to Collections<br>Home Phone<br>Work Phone () -<br>Fax () -<br>Credit Limit<br>Current Balance                                                                       | Custor<br>1 ABC PROPANE<br>No<br>0<br>50.00<br>\$591.46                                                            | Mer's Complete In<br>to<br>Address 2<br>Contact<br>Terms Code 31<br>Allowed Disconnects<br>Service Charge                                                                                                    | formati<br>1<br>4:<br>REGULA<br>E<br>No         | on<br>ABC PROPANE<br>38 OAK ST<br>38 OAK ST<br>AR TERMS<br>Date Established                                          | 06/01/04 | Page<br>Status | A | 1 |
| 12/21/23 15:08<br>Division<br>1 6271049<br>Turned Over to Collections<br>Home Phone<br>Work Phone ( ) -<br>Fax ( ) -<br>Credit Limit<br>Current Balance<br>30 Day Balance                                                   | Custor<br>1 ABC PROPANE<br>No<br>0<br>\$0.00<br>\$591.46<br>\$0.00                                                 | Mer's Complete In<br>to<br>Address 2<br>Contact<br>Terms Code 31<br>Allowed Disconnects<br>Service Charge<br>Last Payment Date                                                                                     | formati<br>1<br>4:<br>REGULA<br>E<br>No         | on<br>ABC PROPANE<br>38 OAK ST<br>38 OAK ST<br>AR TERMS<br>Date Established<br>00/00/00                              | 06/01/04 | Dage<br>Status | A | 1 |
| 12/21/23 15:08<br>Division<br>1 6271049<br>Turned Over to Collections<br>Home Phone<br>Work Phone ( ) -<br>Fax ( ) -<br>Credit Limit<br>Current Balance<br>30 Day Balance<br>60 Day Balance                                 | Custor<br>1 ABC PROPANE<br>No<br>0<br>\$0.00<br>\$591.46<br>\$0.00<br>\$0.00<br>\$0.00                             | Mer's Complete In<br>to<br>Address 2<br>Contact<br>Terms Code 31<br>Allowed Disconnects<br>Service Charge<br>Last Payment Date<br>Last Payment Amoun                                                               | formati<br>1<br>4:<br>REGULA<br>No              | on<br>ABC PROPANE<br>38 OAK ST<br>AR TERMS<br>Date Established<br>00/00/00<br>\$0.00                                 | 06/01/04 | Dage<br>Status | A | 1 |
| 12/21/23  15:08    Division  1    6271049    Turned Over to Collections    Home Phone    Work Phone ( ) -    Fax ( ) -    Credit Limit    Current Balance    30 Day Balance    60 Day Balance    90 Day Balance             | Custor<br>1 ABC PROPANE<br>No<br>0<br>\$0.00<br>\$591.46<br>\$0.00<br>\$591.46<br>\$0.00<br>\$413.45               | Mer's Complete In<br>to<br>Address 2<br>Contact<br>Terms Code 31<br>Allowed Disconnects<br>Service Charge<br>Last Payment Date<br>Last Payment Amoun<br>Last Statement Balar                                       | formati<br>1<br>4:<br>REGULA<br>No<br>nt<br>nce | on<br>ABC PROPANE<br>38 OAK ST<br>AR TERMS<br>Date Established<br>00/00/00<br>\$0.00<br>\$1,004.91                   | 06/01/04 | Status         | A | 1 |
| 12/21/23  15:08    Division  1    1  6271049    Turned Over to Collections    Home Phone  )    York Phone  )    Fax  ()    Credit Limit  Current Balance    30 Day Balance  60 Day Balance    90 Day Balance  Total Balance | Custor<br>1 ABC PROPANE<br>No<br>0<br>\$0.00<br>\$591.46<br>\$0.00<br>\$591.46<br>\$0.00<br>\$413.45<br>\$1,004.91 | Mer's Complete In<br>to<br>Address 2<br>Contact<br>Terms Code 31<br>Allowed Disconnects<br>Service Charge<br>Last Payment Date<br>Last Payment Amoun<br>Last Statement Balan<br>Last Statement Date                | formati<br>1<br>4:<br>REGULA<br>No<br>nt<br>nce | on<br>ABC PROPANE<br>38 OAK ST<br>AR TERMS<br>Date Established<br>00/00/00<br>\$0.00<br>\$1,004.91<br>05/31/22       | 06/01/04 | Page           | A | 1 |
| 12/21/23  15:08    Division  1    1  6271049    Turned Over to Collections    Home Phone                                                                                                    | Custor<br>1 ABC PROPANE<br>No<br>0<br>\$0.00<br>\$591.46<br>\$0.00<br>\$591.46<br>\$0.00<br>\$413.45<br>\$1,004.91 | Mer's Complete In<br>to<br>Address 2<br>Contact<br>Terms Code 31<br>Allowed Disconnects<br>Service Charge<br>Last Payment Date<br>Last Payment Date<br>Last Payment Amoun<br>Last Statement Date<br>Send Statement | formati<br>1<br>4:<br>REGULA<br>No<br>nt<br>nce | on<br>ABC PROPANE<br>38 OAK ST<br>AR TERMS<br>Date Established<br>00/00/00<br>\$0.00<br>\$1,004.91<br>05/31/22<br>No | 06/01/04 | Page           | A | 1 |

## Posting Menu

The posting menu has several places you can print invoices from.

• Invoices by journal – enter the journal number range and click on print, this will print all of the invoices from the journal.

| Journ            | al # From | 0                           | Q То                       |                    | • <b>Q</b>  |                                  |                  |               |                         |
|------------------|-----------|-----------------------------|----------------------------|--------------------|-------------|----------------------------------|------------------|---------------|-------------------------|
|                  |           | Print                       | Cancel                     |                    |             |                                  |                  |               |                         |
|                  |           |                             |                            |                    |             |                                  | Invoice<br>12/10 | Date C<br>V23 | ustomer #<br>23676      |
| Date<br>12/18/23 | Ticket #  | Description<br>5 LP EMPLOYE | E                          | Quantity<br>250.00 | Unit 1,4990 | this is a s<br>Debit<br>\$374.75 | Tax<br>\$26.23   | Credit        | Ralance<br>\$400.98     |
|                  |           | Tank Ser# and               | Description<br>e Sales Tax | 65Y027670          |             |                                  | PO#<br>\$26.23   |               |                         |
|                  |           |                             |                            |                    |             |                                  |                  |               |                         |
|                  |           |                             |                            |                    |             |                                  |                  | In            | voice Total<br>\$400.98 |

• Inquiry History Ticket # - Enter the ticket number you are searching for and click on the magnifying glass. A list will come up of all invoices with that invoice number. Click on the invoice you want and then click select.

|          |   |        | Select | Which Ticket    |          |         |            |                      | - C - C - C - C - |
|----------|---|--------|--------|-----------------|----------|---------|------------|----------------------|-------------------|
|          |   |        | Div C  | Austomer # Name | Date     | Journal | Record Typ | pe Posting Reference | Total Amount ^    |
| Ticket # | 0 | 0      | 3      | 26701           | (2/13/14 | 5118    | Ρ          | 999B                 | \$165.00          |
|          |   | Cancel | 3      | 30735           | 01/08/15 | 15095   | 8          | LP RESIDENTIAL BULK  | \$645.14          |
|          |   |        | 3      | 30736           | 01/08/15 | 15096   | s          | DELIVERY FEE         | \$3.18            |
|          |   |        | 3      | 30735           | 01/13/15 | 15254   | P          | ROA PAYMENTS         | \$617.00          |
|          |   |        | 3      | 30736           | 01/14/15 | 15306   | s          | LP RESIDENTIAL BULK  | \$32.33           |
|          |   |        | 3      | 30643           | 10/05/22 | 54801   | 8          | SELF USE-MOTOR FUEL  | \$0.00            |
|          |   |        |        |                 |          |         |            |                      |                   |
|          |   |        |        |                 |          |         |            |                      |                   |
|          |   |        |        |                 |          |         |            |                      |                   |
|          |   |        |        |                 |          | -       | 0          |                      |                   |
|          |   |        |        |                 | 54       | 11      | Cancel     |                      |                   |
|          |   |        |        |                 |          |         |            |                      |                   |

• A screen will come up with invoice details, click on the printer – This invoice print option will print the Invoice Balance and the current Account Balance.

|                              |                                                          | () -<br>Fax () -                                                                                                    |                                                                  |                                                                  | Invoice Date<br>01/08/15                         | e Cus<br>307 | stomer #<br>'35                           |
|------------------------------|----------------------------------------------------------|----------------------------------------------------------------------------------------------------|------------------------------------------------------------------|------------------------------------------------------------------|--------------------------------------------------|--------------|-------------------------------------------|
|                              |                                                          |                                                                                                    |                                                                  |                                                                  | Terms                                            |              |                                           |
|                              | 1                                                        |                                                                                                    |                                                                  |                                                                  |                                                  |              |                                           |
|                              |                                                          |                                                                                                    |                                                                  |                                                                  |                                                  |              |                                           |
| Date                         | Ticket #                                                 | Description                                                                                                    | Quantity                                                         | Debit                                                            | Тах                                              | Credit       | Balance                                   |
| Date<br>01/08/15             | Ticket #<br>Tank Serial<br>23676                         | Description<br>Number 9862<br>LP RESIDENTIAL BULK<br>Discount of<br>Michigan State Sales Tax                                                            | Quantity<br>Tank Nar<br>310.80<br>\$32.32 if                     | Debit<br>me 500<br>\$621.29<br>paid by: 01/1                     | Tax<br>\$24.85<br>3/15                           | Credit       | Balance<br>\$646.14                       |
| Date<br>01/08/15<br>01/08/15 | Ticket #<br>Tank Serial<br>23676<br>Tank Serial<br>23676 | Description<br>Number 9862<br>LP RESIDENTIAL BULK<br>Discount of<br>Michigan State Sales Tax<br>Number 9862<br>DELIVERY FEE<br>Michigan State Sales Tax | Quantity<br>Tank Nar<br>310.80<br>\$32.32 if<br>Tank Nar<br>1.00 | Debit<br>me 500<br>\$621.29<br>paid by: 01/1<br>me 500<br>\$3.00 | Tax<br>\$24.85<br>3/15<br>\$0.18                 | Credit       | Balance<br>\$646.14<br>\$649.33           |
| Date<br>01/08/15<br>01/08/15 | Ticket #<br>Tank Serial<br>23676<br>Tank Serial<br>23676 | Description<br>Number 9862<br>LP RESIDENTIAL BULK<br>Discount of<br>Michigan State Sales Tax<br>Number 9862<br>DELIVERY FEE<br>Michigan State Sales Tax | Quantity<br>Tank Nar<br>310.80<br>\$32.32 if<br>Tank Nar<br>1.00 | Debit<br>me 500<br>\$621.29<br>paid by: 01/1<br>me 500<br>\$3.00 | Tax<br>\$24.85<br>3/15<br>\$0.18<br>Invoice Bala | Credit       | Balance<br>\$646.1<br>\$649.3<br>\$649.32 |

• Invoices can also be printed when manually posting a sale. After New Ticket is selected, a screen comes up to start entering the next ticket. There is also a printer on this screen that will print the invoice that was just posted.

| Tick    | es Jourr<br>et Num     | al # 102519<br>ber            |                          | ٥                |        |             |                 | [                |                     |
|---------|------------------------|-------------------------------|--------------------------|------------------|--------|-------------|-----------------|------------------|---------------------|
|         |                        |                               | 1                        |                  |        |             | Invoice<br>12/2 | Date<br>1/23     | Customer #<br>14232 |
|         | NEWF<br>MAINT<br>AVON, | ER,JENNIFER<br>ST<br>IN 46123 |                          |                  |        | this is a s | -Term           | s<br>pay from ir | avoice              |
| Date    | Ticket #               | Description                   |                          | Quantity         | Unit   | Debit       | Тах             | Credit           | Balance             |
| 2/21/23 | 415848                 | LP RESIDEN<br>Tank Ser# and   | TIAL BULK<br>Description | 300.00<br>478198 | 1.4990 | \$449.70    | PO#             |                  | \$449.70            |

| Invoice Total |
|---------------|
| \$449.70      |